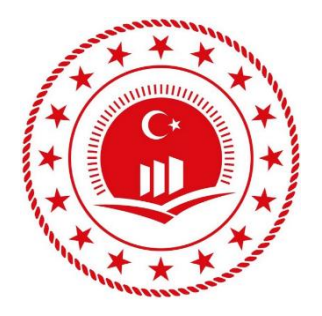

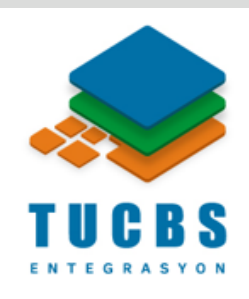

# FARKLI FORMATLI VERİLERİN POSTGRESQL AKTARIMI

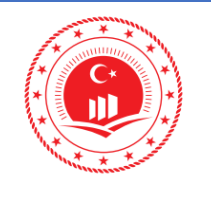

#### ÇEVRE VE ŞEHİRCİLİK BAKANLIĞI COĞRAFİ BİLGİ SİSTEMLERİ GENEL MÜDÜRLÜĞÜ TUCBS ENTEGRASYON PROJESİ

| Doküman Kodu            | TUCBS Entegrasyon Projesi<br>Farklı Formatlı Verilerin<br>PostgreSQL'e Aktarımı |
|-------------------------|---------------------------------------------------------------------------------|
| Düzenlenme<br>Tarihi/No | Eylül 2019/Sürüm 1.0                                                            |
| Sayfa No                | i                                                                               |

## İÇİNDEKİLER

| ŞEI | KİLLER                          | . ii |
|-----|---------------------------------|------|
| 1.  | GIRIŞ                           | . 1  |
| 2.  | SHP2PSGL İLE SHAPEFILE AKTARIMI | . 1  |
| 3.  | QGIS İLE SHAPEFILE AKTARIMI     | 5    |
| 4.  | PGADMIN İLE CSV AKTARIMI        | 9    |
| 5.  | NETCAD İLE NCZ DOSYASI AKTARIMI | 11   |

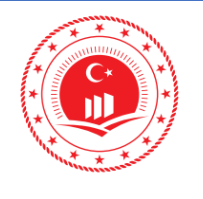

## ŞEKİLLER

| Şekil 1: Veritabanı Bağlantı Ekranı                                                                                                    | 1                                                                              |
|----------------------------------------------------------------------------------------------------|--------------------------------------------------------------------------------|
| Şekil 2: Veri Seçim Ekranı                                                                                                    | 2                                                                              |
| Şekil 3: Verilerin Seçilmesi ve Aktarımı                                                                                                    | 3                                                                              |
| Şekil 4: Modlar                                                                                                    | 3                                                                              |
| Şekil 5: Aktarım Sonucu                                                                                                    | 4                                                                              |
| Şekil 6: Verilerin Görüntülenmesi                                                                                                    | 4                                                                              |
| Şekil 7: Veri Görüntüleme                                                                                                    | 5                                                                              |
| Şekil 8: Veritabanı Bağlantısı                                                                                                    | 6                                                                              |
| Şekil 9: VT Yöneticisi                                                                                                    | 6                                                                              |
| Şekil 10: Bağlantı Detayları                                                                                                    | 7                                                                              |
| Şekil 11: QGIS Veri Aktarım Ayarları                                                                                                    | 8                                                                              |
| Şekil 12: Aktarma Başarılı                                                                                                    | 8                                                                              |
|                                                                                                    |                                                                                |
| Şekil 13: Aktarılan Verilerin pgAdmin'de Görüntülenmesi                                                                                                    | 9                                                                              |
| Şekil 13: Aktarılan Verilerin pgAdmin'de Görüntülenmesi<br>Şekil 14: PostgreSQL Tablo Oluşturma                                                                                                    | 9<br>9                                                                         |
| Şekil 13: Aktarılan Verilerin pgAdmin'de Görüntülenmesi<br>Şekil 14: PostgreSQL Tablo Oluşturma<br>Şekil 15: Veri Aktarım Ayarları                                                                                                    | 9<br>9<br>. 10                                                                 |
| Şekil 13: Aktarılan Verilerin pgAdmin'de Görüntülenmesi<br>Şekil 14: PostgreSQL Tablo Oluşturma<br>Şekil 15: Veri Aktarım Ayarları<br>Şekil 16: Aktarılan Verinin Gösterilmesi                                                                                                    | 9<br>9<br>. 10<br>. 10                                                         |
| Şekil 13: Aktarılan Verilerin pgAdmin'de Görüntülenmesi<br>Şekil 14: PostgreSQL Tablo Oluşturma<br>Şekil 15: Veri Aktarım Ayarları<br>Şekil 16: Aktarılan Verinin Gösterilmesi<br>Şekil 17: PostgreSQL Tablo Oluşturma                                                                                                    | 9<br>9<br>. 10<br>. 10<br>. 11                                                 |
| Şekil 13: Aktarılan Verilerin pgAdmin'de Görüntülenmesi<br>Şekil 14: PostgreSQL Tablo Oluşturma<br>Şekil 15: Veri Aktarım Ayarları<br>Şekil 16: Aktarılan Verinin Gösterilmesi<br>Şekil 17: PostgreSQL Tablo Oluşturma<br>Şekil 18: Netcad ile .NCZ Açılması                                                                                                    | 9<br>9<br>. 10<br>. 10<br>. 11<br>. 12                                         |
| Şekil 13: Aktarılan Verilerin pgAdmin'de Görüntülenmesi<br>Şekil 14: PostgreSQL Tablo Oluşturma<br>Şekil 15: Veri Aktarım Ayarları<br>Şekil 16: Aktarılan Verinin Gösterilmesi<br>Şekil 16: Aktarılan Verinin Gösterilmesi<br>Şekil 17: PostgreSQL Tablo Oluşturma<br>Şekil 18: Netcad ile .NCZ Açılması<br>Şekil 19: Netcad Veri Tabanı Ekleme                                                                                                    | 9<br>9<br>. 10<br>. 10<br>. 11<br>. 12<br>. 13                                 |
| Şekil 13: Aktarılan Verilerin pgAdmin'de Görüntülenmesi<br>Şekil 14: PostgreSQL Tablo Oluşturma<br>Şekil 15: Veri Aktarım Ayarları<br>Şekil 16: Aktarılan Verinin Gösterilmesi<br>Şekil 17: PostgreSQL Tablo Oluşturma<br>Şekil 17: Netcad ile .NCZ Açılması<br>Şekil 19: Netcad Veri Tabanı Ekleme<br>Şekil 20: Birincil Anahtar Oluşturma                                                                                                    | 9<br>. 10<br>. 10<br>. 11<br>. 12<br>. 13<br>. 14                              |
| Şekil 13: Aktarılan Verilerin pgAdmin'de Görüntülenmesi<br>Şekil 14: PostgreSQL Tablo Oluşturma<br>Şekil 15: Veri Aktarım Ayarları<br>Şekil 16: Aktarılan Verinin Gösterilmesi<br>Şekil 17: PostgreSQL Tablo Oluşturma<br>Şekil 17: Netcad ile .NCZ Açılması<br>Şekil 18: Netcad Veri Tabanı Ekleme<br>Şekil 19: Netcad Veri Tabanı Ekleme<br>Şekil 20: Birincil Anahtar Oluşturma                                                                                                    | 9<br>. 10<br>. 10<br>. 11<br>. 12<br>. 13<br>. 14<br>. 14                      |
| Şekil 13: Aktarılan Verilerin pgAdmin'de Görüntülenmesi<br>Şekil 14: PostgreSQL Tablo Oluşturma<br>Şekil 15: Veri Aktarım Ayarları<br>Şekil 16: Aktarılan Verinin Gösterilmesi<br>Şekil 17: PostgreSQL Tablo Oluşturma<br>Şekil 18: Netcad ile .NCZ Açılması<br>Şekil 19: Netcad Veri Tabanı Ekleme<br>Şekil 20: Birincil Anahtar Oluşturma<br>Şekil 20: Birincil Anahtar Oluşturma<br>Şekil 21: Yeni Spatial Dizin Oluşturma                                                                     | 9<br>. 10<br>. 10<br>. 11<br>. 12<br>. 13<br>. 14<br>. 14<br>. 15              |
| Şekil 13: Aktarılan Verilerin pgAdmin'de Görüntülenmesi<br>Şekil 14: PostgreSQL Tablo Oluşturma<br>Şekil 15: Veri Aktarım Ayarları<br>Şekil 16: Aktarılan Verinin Gösterilmesi<br>Şekil 17: PostgreSQL Tablo Oluşturma<br>Şekil 17: Netcad ile .NCZ Açılması<br>Şekil 18: Netcad ile .NCZ Açılması<br>Şekil 19: Netcad Veri Tabanı Ekleme<br>Şekil 20: Birincil Anahtar Oluşturma<br>Şekil 21: Yeni Spatial Dizin Oluşturma<br>Şekil 22: Netcad Tablo Ekleme<br>Şekil 23: Netcad Obje Özellikleri | 9<br>9<br>. 10<br>. 10<br>. 11<br>. 12<br>. 13<br>. 14<br>. 14<br>. 15<br>. 16 |

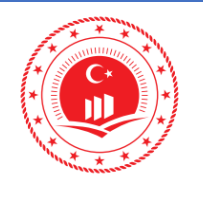

1

Sayfa No

## 1. GİRİŞ

Farklı formatlı coğrafi verilerin PostgreSQL veritabanına aktarımı için kullanılabilecek çeşitli yöntemler ve yazılımlar bulunmaktadır. Bu dokümanda en çok karşılaşılan dosya formatlarının veritabanına aktarımı anlatılacaktır. Örnek çalışmalar hazırlanılırken PostgreSQL 10.4, PostGIS 2.4 ve pgAdmin 4.4 sürümleri kullanılmıştır.

### 2. SHP2PSGL İLE SHAPEFILE AKTARIMI

PostgreSQL kurulumu ile hazır olarak gelen shapefile aktarım uygulaması olan shp2psql ile veri aktarımı aşağıdaki sıralamayla yapılır. pgAdmin III ara yüzünde menü çubuğundan direkt erişim sağlanabilen uygulama pgAdmin 4 ile birlikte menüden kaldırılmış olup <u>C:\Program Files\PostgreSQL\10\bin\postgisgui\shp2pgsql-gui.exe</u>dosya yolundan .exe uzantılı uygulama çalıştırılır.

✓ PostgreSQL yazılımında *Postgis* eklentisine sahip veritabanı bağlantısı View connection details butonuna tıkladıktan sonra çıkan ekranda ilgili bilgiler doldurularak veritabanı bağlantısı sağlanır.

| 🍚 PostGIS Shapefile Import/Export Manager 🛛 – 🗌 🗙 |                                                |
|---------------------------------------------------|------------------------------------------------|
| PostGIS Connection                                |                                                |
| View connection details                           |                                                |
| Import Export                                     | $\bigcirc$ PostGIS connection $ \Box$ $\times$ |
| Import List                                       | PostGIS Connection                             |
| Shapefile Schema Table Geo Column SRID Mode Rm    | Username: postgres                             |
|                                                   | Password: ••••                                 |
|                                                   | Server Host: localhost 5432                    |
|                                                   | Database: entegrasyon                          |
|                                                   |                                                |
| Add File                                          |                                                |
| Options Import About Cancel                       | ОК                                             |
| Log Window                                        |                                                |
| ^                                                 |                                                |
|                                                   |                                                |
|                                                   |                                                |
|                                                   |                                                |
|                                                   |                                                |
| · · · · · · · · · · · · · · · · · · ·             |                                                |

Şekil 1: Veritabanı Bağlantı Ekranı

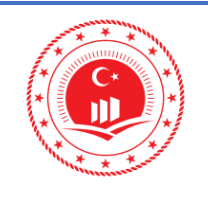

 ✓ Şekil 1'de işaretli olan Add File butonu ile veritabanına aktarılacak olan shapefile (.shp) formatlı veri seçilir.

| Select a Shape File        | :              |                | ×                   |
|----------------------------|----------------|----------------|---------------------|
|                            | NTEGRASYON     |                |                     |
| <u>P</u> laces             | Name           | •              | Size Modified \land |
| 🔍 Search                   | 🛅 entragrasyon |                | 11:27               |
| 🛞 Recently Used            | 🛅 il           |                | 11:27               |
| 🛅 selahattin.ca            | 🛅 il.gdb       |                | 11:27               |
| 🛅 Desktop                  | 🛅 ilce         |                | 11:27               |
| 👟 Windows (C:)             | 🛅 ilce.gdb     |                | 11:27               |
| 🥪 CSB-Data (D:)            |                |                |                     |
| 🥃 DVD RW Sürü              |                |                |                     |
|                            |                |                |                     |
|                            |                |                |                     |
|                            |                |                |                     |
|                            |                |                |                     |
|                            |                |                |                     |
|                            |                |                |                     |
|                            |                |                |                     |
|                            |                |                |                     |
|                            |                |                | ~                   |
| <u>A</u> dd <u>R</u> emove |                | Shape F        | iles (*.shp) 🗸 🗸    |
|                            |                | <u>C</u> ancel | <u>O</u> pen        |

Şekil 2: Veri Seti Seçim Ekranı

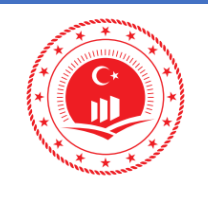

Add File butonu ile veriler eklendikten sonra SRID kolonu veriye uygun olarak doldurulur.

| PostGIS Shapefile Import/Export Manager – 🗌 🗙                       |            |       |        |  |  |  |  |  |  |  |
|---------------------------------------------------------------------|------------|-------|--------|--|--|--|--|--|--|--|
| PostGIS Connection                                                  |            |       |        |  |  |  |  |  |  |  |
| View connection details                                             |            |       |        |  |  |  |  |  |  |  |
|                                                                     |            |       |        |  |  |  |  |  |  |  |
| Import Export                                                       |            |       |        |  |  |  |  |  |  |  |
| _Import List                                                        |            |       | -1     |  |  |  |  |  |  |  |
| Shapefile Schema Table Geo Column SF                                | RID Mode   | Rm    |        |  |  |  |  |  |  |  |
| D:\TUCBS_ENTEGRASYON\il\Ankara_il.shp public ankara_il geom 4       | 326 Create |       |        |  |  |  |  |  |  |  |
| D:\TUCBS_ENTEGRASYON\ilce\Ankara_ilce.shp public ankara_ilce geom 4 | 326 Create |       |        |  |  |  |  |  |  |  |
|                                                                     |            |       |        |  |  |  |  |  |  |  |
|                                                                     |            |       |        |  |  |  |  |  |  |  |
|                                                                     |            |       |        |  |  |  |  |  |  |  |
| Add File                                                            |            |       |        |  |  |  |  |  |  |  |
| Options Import About                                                | Ca         | ancel |        |  |  |  |  |  |  |  |
|                                                                     |            |       |        |  |  |  |  |  |  |  |
| Log Window                                                          |            |       |        |  |  |  |  |  |  |  |
| client_encoding=UTF8                                                | yon        |       |        |  |  |  |  |  |  |  |
| Connection succeeded.                                               |            |       |        |  |  |  |  |  |  |  |
|                                                                     |            |       |        |  |  |  |  |  |  |  |
|                                                                     |            |       |        |  |  |  |  |  |  |  |
|                                                                     |            |       |        |  |  |  |  |  |  |  |
|                                                                     |            |       |        |  |  |  |  |  |  |  |
|                                                                     |            |       | $\vee$ |  |  |  |  |  |  |  |

Şekil 3: Verilerin Seçilmesi ve Aktarımı

✓ Mode sütunu içerinde Create, Append, Delete ve ya Prepare seçenekleri bulunmaktadır eğer yeni tablo oluşturulacak ise Create modu seçilmelidir.

| Cre | ate    |  |  |  |  |  |  |
|-----|--------|--|--|--|--|--|--|
| Арр | Append |  |  |  |  |  |  |
| Del | Delete |  |  |  |  |  |  |
| Pre | pare   |  |  |  |  |  |  |
| <   | >      |  |  |  |  |  |  |

Şekil 4: İşlem Modları

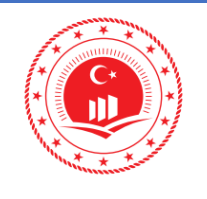

✓ İşlem tamamlandıktan sonra Şekil 3'te gösterilen Import butonu ile shapefile (.shp) formatlı coğrafi veriler aktarılır, Log penceresinde Şekil 5'te gösterilen uyarı alınmış ise PostgreSQL'e veri aktarımı tamamlanmış olur.

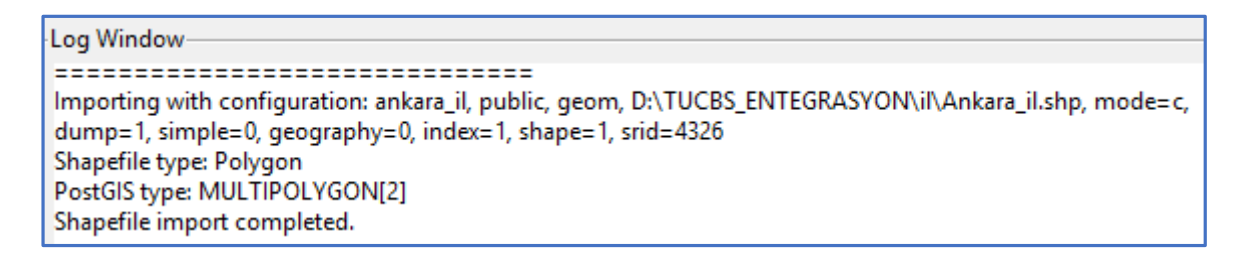

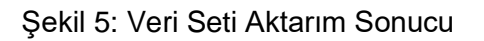

✓ Aktarım tamamlandıktan sonra PgAdmin 4 ara yüzünde verilerin PostgreSQL'e aktarıldığı görüntülenir. (Şekil 6)

| <b>pgAdmin 4</b> File ~ Object ~ Tools ~ | 🗸 Help 🗸 |              |                          |                       |                  |            |                   |              |        |                                         |                  |                       |                       |             |
|------------------------------------------|----------|--------------|--------------------------|-----------------------|------------------|------------|-------------------|--------------|--------|-----------------------------------------|------------------|-----------------------|-----------------------|-------------|
| Browser                                  | f 🔳 🝸    | Dashb        | ooard                    | Properties            | SQL Statist      | tics I     | Dependencies      | Dependents   | ⊞ p    | ublic.anka                              | ra_ilce/ente     | grasyon/post          | gres@Postgre          | SQL 10      |
| ✓                                        |          | BI           | e v                      | Q v d                 | 260              | <b>Z</b> ~ | T V Nol           | limit 🔻 🔳    | 4      | × 5                                     |                  | 2 <u>6</u> 8          | ·~ ±                  |             |
| ✓                                        |          | <u>م</u>     | ublic an                 | kara ileo/o           | tograevon/post   | tarac@     | PostareSOL 10     |              |        |                                         |                  |                       |                       |             |
| 🗸 🍔 Databases (2)                        |          | <b>S</b> . 1 | Jublic.un                | Kuru_licc/ ci         | icgidsyon/pos    | ւցուցա     | i osigicoqe to    |              |        |                                         |                  |                       |                       |             |
| ✓                                        |          | Query        | Editor                   | Query Hist            | ory              |            |                   |              |        |                                         |                  |                       |                       |             |
| > 🐼 Casts                                |          | 1            | SELECT                   | * FROM p              | ublic.ankar      | a_ilc      | e                 |              |        |                                         |                  |                       |                       |             |
| > 💖 Catalogs                             |          | 2            |                          |                       |                  |            |                   |              |        |                                         |                  |                       |                       |             |
| > C Event Triggers                       |          |              |                          |                       |                  |            |                   |              |        |                                         |                  |                       |                       |             |
| > The Extensions (2)                     |          |              |                          |                       |                  |            |                   |              |        |                                         |                  |                       |                       |             |
| > Foreign Data Wrappers                  |          |              |                          |                       |                  |            |                   |              |        |                                         |                  |                       |                       |             |
| > Canguages                              |          |              |                          |                       |                  |            |                   |              |        |                                         |                  |                       |                       |             |
| Schemas (1)                              |          |              |                          |                       |                  |            |                   |              |        |                                         |                  |                       |                       |             |
| <ul> <li>AL callations</li> </ul>        |          | Data (       | Dutput                   | Explain               | Messages No      | otificat   | ions Geometr      | rv Viewer    |        |                                         |                  |                       |                       |             |
| > Bucconations                           | -        | Dutu         |                          | Expression -          |                  | ounour     |                   | .,           |        |                                         |                  |                       |                       |             |
| > The Domains                            |          |              | <b>gid</b><br>(PK) intea | ustidariid<br>numeric | character varvir | na (30)    | character varving | 1 (30) numer | ic     | ilcekod<br>numeric                      | nutus<br>numeric | shape_leng<br>numeric | shape_area<br>numeric | geometry    |
| > To configurations                      |          | 1            | 1                        | 30.0000000            | Ankara           |            | Altındağ          | 000000       | 0000 3 | 0,0000000                               | 5842 000000      | 1 84075774271         | 8 56612365274         | 0106000020E |
| > As ETS Parsers                         |          | 2            | 2                        | 57.0000000            | Ankara           |            | Avac              | 000000       | 0000 5 | 7.0000000                               | 276.000000       | 2 0219066500          | 2 10//5257/05         | 0106000020E |
| FTS Templates                            |          | 2            |                          | 67.0000000            | Ankara           |            | Rolo              | 000000       | 0000 5 | 7.00000000                              | 522.0000000      | 2.004060000           | 6 37602001006         | 01060000202 |
| > III Foreign Tables                     |          | 3            | 3                        | 67.0000000            | J Ankara         |            | вана              | 000000       | 0000 5 | 7.00000000                              | 533.0000000      | 3.8240622300          | 10 31003331000        | 0106000020E |
| > (iii) Functions                        |          | 4            | 4                        | 87.0000000            | J Ankara         |            | Beypazari         | 000000       | 0000 3 | /.00000000                              | 431.0000000      | 2.9430123352          | 29 //6528/222/        | 0106000020E |
| > R Materialized Views                   |          | 5            | 5                        | 27.0000000            | ) Ankara         |            | Çamlıdere         | 000000       | 0000 2 | 7.00000000                              | 33.00000000      | 1.5407859631          | 3 98829521580         | 0106000020E |
| > h.3 Sequences                          |          | 6            | 6                        | 31.0000000            | ) Ankara         |            | Çankaya           | 000000       | 0000 3 | 1.00000000                              | 9119.000000      | 1.7066051660          | 0 78837844140         | 0106000020E |
| <ul> <li>Tables (3)</li> </ul>           |          | 7            | 7                        | 60.0000000            | 0 Ankara         |            | Çubuk             | 000000       | 0000 5 | 0.00000000                              | 503.0000000      | 2.2207541329          | 7 23317131788         | 0106000020E |
| > 🚞 ankara_il                            |          | 8            | 8                        | 02.0000000            | ) Ankara         |            | Elmadağ           | 000000       | 0000 0 | 2.00000000                              | 166.0000000      | 1.7358443751          | 6 31791536248         | 0106000020E |
| > 📑 ankara_ilce                          |          | 9            | 9                        | 65.0000000            | ) Ankara         |            | Güdül             | 000000       | 0000 5 | 5.00000000                              | 32.0000000       | 1.7589812213          | 30327602775           | 0106000020E |
| > 🚍 spatial_ref_sys                      |          | 10           | 10                       | 87.0000000            | ) Ankara         |            | Haymana           | 000000       | 0000 3 | 7.00000000                              | 127.0000000      | 2.9205160413          | 34 31739424800        | 0106000020E |
| > 🤃 Trigger Functions                    |          | 11           | 11                       | 27.0000000            | ) Ankara         |            | Kalecik           | 000000       | 0000 2 | 7.00000000                              | 251.0000000      | 2.2116786734          | 7 13488213112         | 0106000020E |
| > 🛅 Types                                |          | 12           | 12                       | 73.0000000            | Ankara           |            | Kızılcahamam      | 000000       | 0000 7 | 3 00000000                              | 121.0000000      | 2 9086148576          | 57 70795215860        | 0106000020E |
| > 🧰 Views                                |          | 12           | 12                       | 20.0000000            | Ankara           |            | Nalliban          | 000000       | 0000 2 | 00000000                                | 702 000000       | 2 22001/0026          | 0 17011495263         | 0106000020E |
| > 🥃 postgres                             |          | 14           | 10                       | 79.0000000            | Ankara           |            | Doloth            | 000000       | 0000 3 | 000000000000000000000000000000000000000 | 2424 000000      | 4 702267004           | 0 7040101000          | 0106000020E |
| > 🚣 Login/Group Roles                    |          | 14           | 14                       | 78.0000000            | J Ankara         |            | Polatii           | 000000       | 00007  | 8.00000000                              | 2424.000000      | 4.7023672944          | 10 /2481315938        | 0106000020E |
| > 🔁 Tablespaces                          |          | 15           | 15                       | 58.0000000            | ) Ankara         |            | Şereflikoçhisar   | 000000       | 0000 5 | 8.00000000                              | \$20.0000000     | 2.6942991160          | 02 08349387729        | 0106000020E |

Şekil 6: Verilerin PgAdmin Arayüzünde Görüntülenmesi

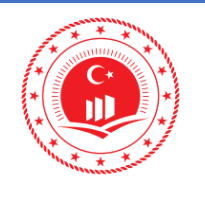

#### 3. QGIS İLE SHAPEFILE AKTARIMI

QGIS yazılımı kullanılarak Shapefile (.SHP) formatındaki veriler PostgreSQL aktarılabilir. Bu örnek çalışmada QGIS 3.6.1 sürümü kullanılmıştır.

- Gözatıcı panosunda bulunan PostGIS bağlantısına sağ tıklanarak "Yeni Bağlantı" eklenir ve gelen pencerede aktarım yapılmak istenen veritabanına ait bilgiler doldurulur.
- ✓ Vertabanına aktarılacak olan Shapefile dosyaları QGIS'te görüntülenir.

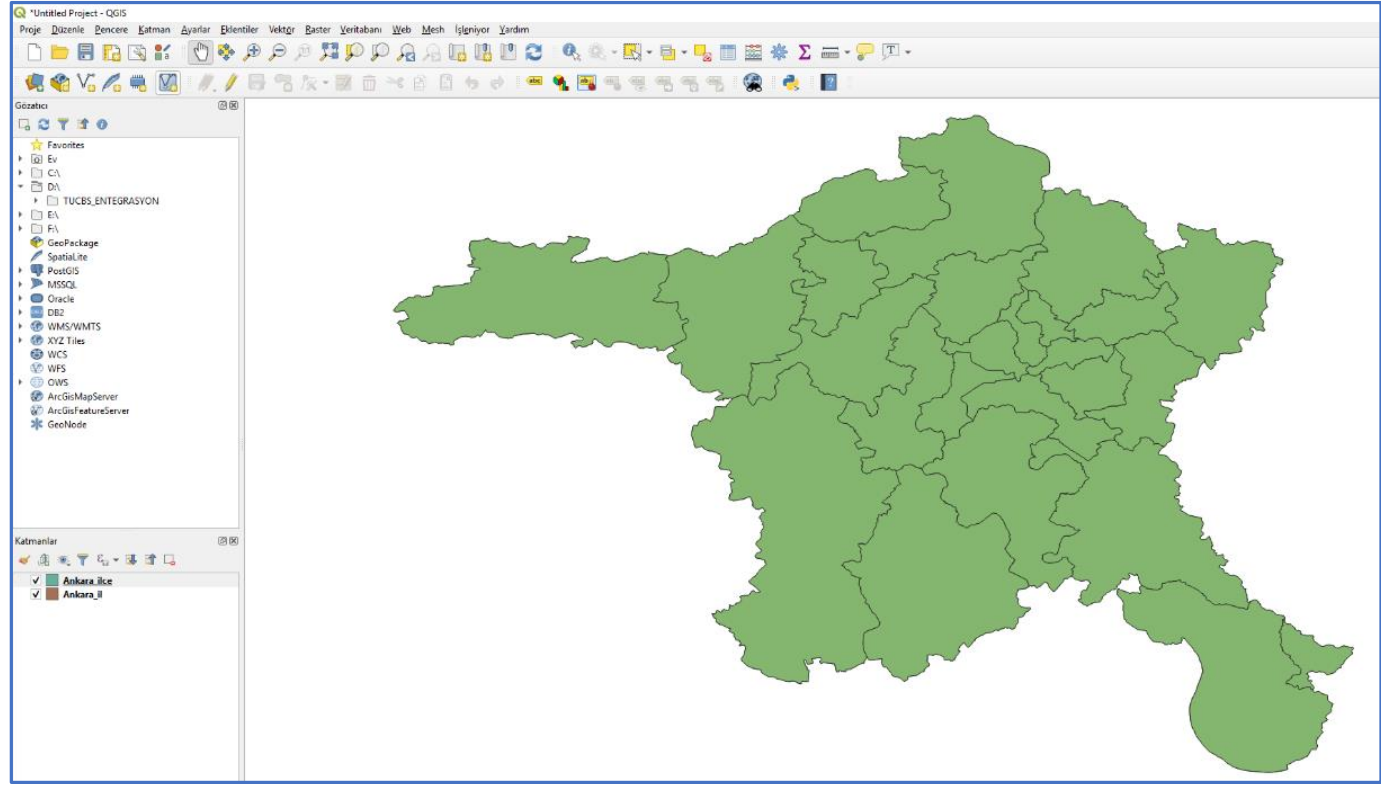

Şekil 7: Verilerin QGIS Arayüzünde Görüntülemesi

|                                                                                                    | ÇEVRE VE ŞEHİI<br>BAKANLIĞI                                                                             |                                                                                                    | Doküman Kodu                                                                                                    | TUCBS Entegrasyon Proje<br>Farklı Formatlı Verilerin<br>PostgreSQL'e Aktarımı |
|----------------------------------------------------------------------------------------------------|----------------------------------------------------------------------------------------------------|----------------------------------------------------------------------------------------------------|----------------------------------------------------------------------------------------------------|-------------------------------------------------------------------------------|
|                                                                                                    | COĞRAFİ BİLGİ SİSTEMLI<br>MÜDÜRI ÜĞÜ                                                                    | ERİ GENEL                                                                                                    | Düzenlenme<br>Tarihi/No                                                                                                    | Eylül 2019/Sürüm 1.0                                                          |
| Martin and                                                                                                    | TUCBS ENTEGRASYON                                                                                       | PROJESİ                                                                                                    | Sayfa No                                                                                                    | 6                                                                             |
| Q       Untitled Project - QGI         Proje <u>D</u> üzenle <u>P</u> ence         Image: Constraint of the second second | S<br>ere Katman Ayarlar Eklentiler Vel<br>S<br>S<br>S<br>S<br>S<br>S<br>S<br>S<br>S<br>S<br>S<br>S<br>S | ct <u>ö</u> r <u>R</u> aster Ve<br>Market<br>Market<br>Ma | Image: system     Image: system       w PostGIS Connection       we postGIS Connection       http://www.postGIS Connection       http://www.postGIS Connection       http://wwwwwwwwwwwwwwwwwwwwwwwwwwwwwwwwww | esh İşl <u>e</u> niyor <u>Y</u> ardım                                         |
| GeoPackage     SpatiaLite     PostGIS     MSSQL     Oracle                                                                                                    | Yeni Bağlantı                                                                                           | Yapilandir<br>Choose or<br>No authe<br>Configurat<br>database.                                                                                                    | malar Basic<br>create an authentication configurat<br>ntication • / / @ @<br>tions store encrypted credentials in t                                                                                                    | ion<br>he QGIS authentication                                                 |
| <ul> <li>DB2</li> <li>OBS WMS/WMTS</li> <li>OMS WCS</li> <li>WFS</li> <li>OWS</li> <li>ArcGisMapServer</li> <li>ArcGisFeatureSen</li> </ul>                                                                                                    | /er                                                                                                    | Only show<br>Don't reso<br>Sadece 'p<br>Geometris<br>Hesaplanz<br>Allow savi                                                                                                    | Test Connection<br>v layers in the layer registries<br>vive type of unrestricted columns (GE<br>ublic' semasina gözat<br>i olmayan tablolari da listele<br>an tablo metaverilerini kullan<br>ng/loading QGIS projects in the data<br>QK                                                                                                    | EOMETRY)<br>Ibase<br>Cancel Help                                              |
| K GeoNode                                                                                                    |                                                                                                    |                                                                                                    |                                                                                                    |                                                                               |

Şekil 8: QGIS'te Veritabanı Bağlantısı

Ekranın üst barında bulunan Veritabanı menüsünden VT Yöneticisi (
 ) açılır ve eklenen veri tabanı seçilir.

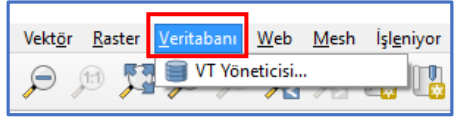

Şekil 9: VT Yöneticisi

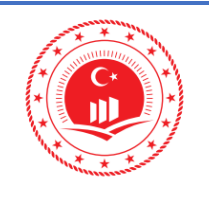

Açılan pencerede Sağlayıcılar panosu altında bulunan PostGIS (mp) menüsünden verinin aktarılacağı veritabanı seçilir. Veri aktarmak için Import Layer/File ( ) butonu kullanılır.

| 🗐 VT Yöneticisi                       | - 0                                                                       | × |
|---------------------------------------|---------------------------------------------------------------------------|---|
| <u>V</u> eritabanı Şema <u>T</u> ablo |                                                                           |   |
| 🔁 💽 Import Layer/File 📻 Ex            | xport to File                                                             |   |
| Sağlayıcılar                          | Bilgi Tablo Önizleme                                                      |   |
| 🕨 🍄 GeoPackage                        |                                                                           |   |
| Oracle Spatial                        | entegrasyon                                                               |   |
| ▼ WPostGIS                            |                                                                           |   |
| antalya                               | Bağlantı detayları                                                        |   |
|                                       |                                                                           |   |
| A sakarya                             | Ana Bilgisayar: localhost<br>Kullanici: postgres                          |   |
| Spatial ite                           | Veritabanı: entegrasyon                                                   |   |
| Virtual Lavers                        |                                                                           |   |
|                                       | Conol hilgi                                                               |   |
|                                       | Gener bligt                                                               |   |
| 1                                     | Sunucu sürümü: PostgreSQL 10.7, compiled by Visual C++ build 1800, 64-bit |   |
|                                       |                                                                           |   |
|                                       | PostGIS                                                                   |   |
|                                       |                                                                           |   |
|                                       | Kütüphane: 2.5.2                                                          |   |
|                                       | Proi: Rel. 4.9.3. 15 August 2016                                          |   |
|                                       |                                                                           |   |
|                                       | Haklar                                                                    |   |
|                                       |                                                                           |   |
|                                       | Kullanıcı şu haklara sahip:                                               |   |
|                                       |                                                                           |   |

Şekil 10:VT Yöneticisi Penceresinde Bağlantı Detayları

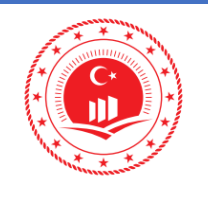

Açılan Vektör katman içe aktar penceresinde bulunan Girdi bölmesinde aktarılmak istenilen dosya seçilir. Çıktı tablo bölmesinde veritabanı Şema ve Tablo bilgileri doldurulur. Seçenekler bölmesinde ise gerek görülen alanlar seçilir. OK butonu ile işlem tamamlanır.

| 🥃 Vektör katman içe aktar 🛛 🗙 🗙 |                                    |           |                |  |  |  |  |  |  |  |
|---------------------------------|------------------------------------|-----------|----------------|--|--|--|--|--|--|--|
| Girdi Ankara ilce               |                                    |           |                |  |  |  |  |  |  |  |
|                                 |                                    |           |                |  |  |  |  |  |  |  |
| Sadece seçili özellik           | leri kullan                        | Günceller | me seçenekleri |  |  |  |  |  |  |  |
| Çikti tablo                     |                                    |           |                |  |  |  |  |  |  |  |
| Şema public                     |                                    |           |                |  |  |  |  |  |  |  |
| Tablo ankara_ilce               |                                    |           | -              |  |  |  |  |  |  |  |
| Seçenekler                      |                                    |           |                |  |  |  |  |  |  |  |
| V Birincil anahtar              | id                                 |           |                |  |  |  |  |  |  |  |
| ✓ Geometri sütunu               | geom                               |           |                |  |  |  |  |  |  |  |
| ✓ Kaynak SRID                   | EPSG:4326 - WGS 84                 |           | - 🌚            |  |  |  |  |  |  |  |
| ✓ Hedef SRID                    | EPSG:4326 - WGS 84                 |           | - 🌚            |  |  |  |  |  |  |  |
| ✓ Kodlama                       | UTF-8                              |           | -              |  |  |  |  |  |  |  |
| Hedef tabloyu değ               | iştir (Eğer varsa)                 |           |                |  |  |  |  |  |  |  |
| Çoklu geometri ye               | ine tek parçalı geometri oluştu    | r         |                |  |  |  |  |  |  |  |
| Alan adlarını küçük             | Alan adlarını küçük harflere çevir |           |                |  |  |  |  |  |  |  |
| Mekansal dizin oluş             | Mekansal dizin oluştur             |           |                |  |  |  |  |  |  |  |
| Açıklama                        |                                    |           |                |  |  |  |  |  |  |  |
|                                 |                                    | ОК        | Cancel         |  |  |  |  |  |  |  |

Şekil 11: QGIS'te Veri Aktarım Parametre Ayarları

✓ "İçe Aktarma Başarılı" uyarısı ile birlikte veri aktarımı tamamlanmış olur.

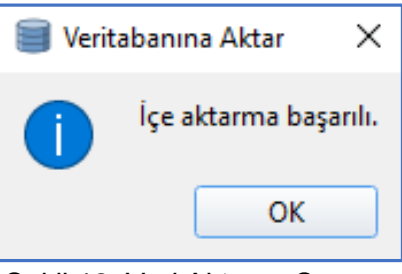

Şekil 12: Veri Aktarım Sonucu

| C                                                                                                    | ÇEVRI<br>E          | E VE ŞEHİ<br>BAKANLIĞ                     | RCİLİK<br>I                 | Doküman Kodu                    | TUCBS Entegrasyon Projesi<br>Farklı Formatlı Verilerin<br>PostgreSQL'e Aktarımı                                                                                                    |  |
|----------------------------------------------------------------------------------------------------|---------------------|-------------------------------------------|-----------------------------|---------------------------------|----------------------------------------------------------------------------------------------------|--|
|                                                                                                    | COĞRAFİ B           | ĞRAFİ BİLGİ SİSTEMLERİ GENEL<br>MÜDÜRLÜĞÜ |                             |                                 | Eylül 2019/Sürüm 1.0                                                                                                    |  |
| Martin Contraction                                                                                                    | TUCBS E             | NTEGRASYON                                | I PROJESİ                   | Sayfa No                        | 9                                                                                                    |  |
| Image: Second state of the second state of the se | ct v Tools v Help v |                                           |                             |                                 |                                                                                                    |  |
| Browser                                                                                                    | 9 🔳 🕇               | Dashboard Properties SQL                  | Statistics Dependencies Dep | pendents multic.ankara_ilce/ent | egrasyon/postgres@PostgreSQL 10                                                                                                    |  |
| <ul> <li>Servers (1)</li> </ul>                                                                                                    |                     |                                           | 🗊 🖉 v 🗡 v Nolimit           | • • • • • • •                   | ( <sup>1</sup> <sub>0</sub> ) ( <sup>2</sup> ) ( <sup>2</sup> ) ( <sup></sup> |  |

| <ul> <li>Servers (1)</li> </ul>                                                                                                    | Ð        | B × Q ×             | 4 ₿ ₫ ♂~               | 🝸 👻 No limit           | • 5         | × &         | = × 1       |                | × 🕹         |             |
|----------------------------------------------------------------------------------------------------|----------|---------------------|------------------------|------------------------|-------------|-------------|-------------|----------------|-------------|-------------|
| ✓ I PostgreSQL 10                                                                                                    | 20       | public ankara ilce/ | entegrasvon/postgres/  | PostareSOL 10          |             |             |             |                |             |             |
| ✓ ■ Databases (2)                                                                                                    | <i>.</i> | public.unituru_noc/ | incegran poorgreate    | i ougicoqe io          |             |             |             |                |             |             |
| ✓ 🍧 entegrasyon                                                                                                    | Quer     | y Editor Query Hi   | story                  |                        |             |             |             |                |             |             |
| > 🚱 Casts                                                                                                    | 1        | SELECT * FROM       | public.ankara_ilc      | e                      |             |             |             |                |             |             |
| > @ Catalogs                                                                                                    | 2        |                     |                        |                        |             |             |             |                |             |             |
| Event Triggers                                                                                                    |          |                     |                        |                        |             |             |             |                |             |             |
| <ul> <li>         Extensions (2)     </li> </ul>                                                                                                    |          |                     |                        |                        |             |             |             |                |             |             |
| Foreign Data Wrappers                                                                                                    |          |                     |                        |                        |             |             |             |                |             |             |
| Canguages                                                                                                    |          |                     |                        |                        |             |             |             |                |             |             |
| ✓ Schemas (1)                                                                                                    |          |                     |                        |                        |             |             |             |                |             |             |
| ✓ ♦ public                                                                                                    |          |                     |                        |                        |             |             |             |                |             |             |
| > A↓ Collations                                                                                                    | Data     | Output Explain      | Messages Notifica      | ions Geometry View     | /er         |             |             |                |             |             |
| > 🏠 Domains                                                                                                    |          | gid ustidariid      | iladi                  | ilceadi                | ilkod       | ilcekod     | nufus       | shape_leng     | shape_area  | geom        |
| <ul> <li>FTS Configurations</li> </ul>                                                                                                    |          | [PK] intege numeric | character varying (30) | character varying (30) | numeric     | numeric     | numeric     | numeric        | numeric     | geometry    |
| FTS Dictionaries                                                                                                    | 1        | 1 30.00000          | 00 Ankara              | Altındağ               | 00000000000 | 30.00000000 | 5842.000000 | ).840757742718 | 56612365274 | 0106000020E |
| Aa FTS Parsers                                                                                                    | 2        | 2 57.000000         | 00 Ankara              | Ayaş                   | 0000000000  | 57.00000000 | 276.0000000 | 2.93189665093  | 38445257485 | 0106000020E |
| FTS Templates                                                                                                    | 3        | 3 67.00000          | 00 Ankara              | Bala                   | 0000000000  | 57.00000000 | 533.0000000 | 3.82406223006  | 97603991006 | 0106000020E |
| Foreign Tables                                                                                                    | 4        | 4 87.00000          | 00 Ankara              | Beypazarı              | 0000000000  | 37.00000000 | 431.0000000 | 2.94301233529  | 77652872227 | 0106000020E |
| <ul> <li>Functions</li> </ul>                                                                                                    | 5        | 5 27.000000         | 0 Ankara               | Camlidere              | 0000000000  | 27.00000000 | 33.00000000 | 1.54078596313  | 98829521580 | 0106000020E |
| Materialized Views                                                                                                    | 6        | 6 31 00000          | 10 Ankara              | Cankava                | 0000000000  | 31 0000000  | 2119 000000 | 1 70660516600  | 78837844140 | 0106000020E |
| > h.3 Sequences                                                                                                    | 7        | 7 60 000000         | 10 Ankara              | Cubuk                  | 0000000000  | .0.00000000 | 502.0000000 | 2 22075412207  | 10007011110 | 0106000020E |
| ✓ III Tables (3)                                                                                                    | ,        | 7 00.000000         | DO Arikara             | çubuk                  | 0000000000  | 30.00000000 | 103.0000000 | 2.22073413297  | 23317131766 | 0100000020E |
| > 🗄 ankara_il                                                                                                    | 8        | 8 02.00000          | JU Ankara              | Elmadag                | 0000000000  | 12.00000000 | 166.0000000 | 1./358443/516  | 31791536248 | 0106000020E |
| >  ankara_ilce                                                                                                    | 9        | 9 65.00000          | 00 Ankara              | Güdül                  | 0000000000  | 55.00000000 | 32.00000000 | 1.75898122139  | 30327602775 | 0106000020E |
| > ispatial_ref_sys                                                                                                    | 10       | 10 87.00000         | 00 Ankara              | Haymana                | 0000000000  | 37.00000000 | 127.0000000 | 2.92051604134  | 31739424800 | 0106000020E |
| (interpretation in the second second se | 11       | 11 27.00000         | 00 Ankara              | Kalecik                | 0000000000  | 27.00000000 | 251.0000000 | 2.21167867347  | 13488213112 | 0106000020E |
| > Types                                                                                                    | 12       | 12 73.00000         | 00 Ankara              | Kızılcahamam           | 0000000000  | 73.00000000 | 021.0000000 | 2.90861485767  | 70795215860 | 0106000020E |
| > C Views                                                                                                    | 13       | 13 39.000000        | 00 Ankara              | Nallıhan               | 0000000000  | 39.00000000 | 703.0000000 | 3.22991489260  | 17911485363 | 0106000020E |
| > E postgres                                                                                                    | 14       | 14 78 00000         | 10 Ankara              | Polati                 | 0000000000  | 78 00000000 | 2424 000000 | 4 70236729440  | 72481315938 | 0106000020F |
| > Cogin/Group Roles                                                                                                    | 15       | 15 58 000000        | 10 Ankara              | Sereflikochisar        | 0000000000  | 58.00000000 | 120.0000000 | 2 60420011602  | 102/0207720 | 0106000020E |
| Habiespaces                                                                                                    | 10       | 10 58.00000         | JU Alikala             | şerenikoçınsar         | 00000000000 | 58.00000000 | +20.0000000 | 2.09429911002  | 10349387729 | 010000020E  |

Şekil 13: Aktarılan Verilerin pgAdmin'de Görüntülenmesi

#### 4. PGADMIN İLE CSV AKTARIMI

PgAdmin .CSV (comma-separated values) formatındaki verileri PostgreSQL veritabanına aktarılabilmektedir.

 PostgreSQL'de aktarılacak verinin kolon yapısını karşılayacak boş bir tablo oluşturulur.

```
CREATE TABLE public.ankara_mah
(
    "object id" integer NOT NULL,
    geom geography,
    adi character varying(50) ,
    "il adi" character varying(60) ,
    "ilce adi" character varying(70) ,
    CONSTRAINT ankara_mah_pkey PRIMARY KEY ("object id")
```

Şekil 14: PostgreSQL ile Tablo Oluşturma

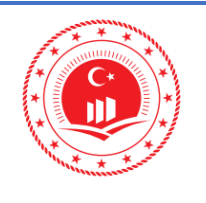

#### ÇEVRE VE ŞEHİRCİLİK BAKANLIĞI COĞRAFİ BİLGİ SİSTEMLERİ GENEL MÜDÜRLÜĞÜ TUCBS ENTEGRASYON PROJESİ

 İçerisine veri aktarılacak tablonun üzerinde sağ tıklanılarak menüden Import/Export Data seçeneği seçilir ve Import/Export bölümünde, Import aktif edilir. Aktarılmak istenen veri seçildikten sonra ayraç olarak seçilmiş karakter (",", ";", "]"...vb.), Delimeter alanından seçilir. OK butonu ile işlem tamamlanır.

| > 😵 Catalogs                          | Create           | > | Import/Export data - tabl | e 'ankara_mah'                                                               |
|---------------------------------------|------------------|---|---------------------------|------------------------------------------------------------------------------|
| <ul> <li>Event Triggers</li> </ul>    |                  |   | Options Columns           | -                                                                            |
| > 🔁 Extensions                        | Refresh          |   |                           |                                                                              |
| ➤                                     | Count Rows       |   | Import/Export             | Import                                                                       |
| > 🤤 Languages                         | Delete/Drop      |   | File Info                 |                                                                              |
| ✓ ♦♦ Schemas (4)                      | Drop Cascade     |   | Filename                  | C:\Users\netadmin\Desktop\Eŏitim Videoları\Veri Akıllandırma\ankı            |
| ✓ ♦ public                            |                  |   |                           |                                                                              |
| > A↓ Collations                       | Reset Statistics |   | Format                    | CSV                                                                          |
| > 🏫 Domains                           | Import/Export    |   | Encoding                  | UTF8 × •                                                                     |
| <ul> <li>FTS Configuration</li> </ul> | Maintenance      |   |                           |                                                                              |
| FTS Dictionaries                      | Scripts          | > | Miscellaneous             |                                                                              |
| Aa FTS Parsers                        | Truncate         | > | OID                       | No                                                                           |
| FTS Templates                         | Backup           |   |                           |                                                                              |
| Foreign Tables                        | Васкар           |   | Header                    | ΝΟ                                                                           |
| > (a) Functions                       | Restore          |   | Delimiter                 | · · · · · · · · · · · · · · · · · · ·                                        |
| Materialized Vie                      | View/Edit Data   | > |                           | Specifies the character that separates columns within each row (line) of the |
| > 1.3 Sequences                       | Query Tool       |   |                           | file. The default is a tab character in text format, a comma in CSV format.  |
| ✓ I Tables (5)                        | Properties       |   |                           | This must be a single one-byte character. This option is not allowed when    |
| > 🗄 ankara_mah                        | -                | _ |                           | using binary format.                                                         |
| >                                     | 4326             |   |                           | X Cancel V OK                                                                |

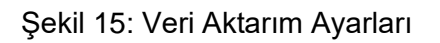

| Data | Output Expla              | ain Messages      | Notifications Geometry               | y Viewer                                |                                           |
|------|---------------------------|-------------------|--------------------------------------|-----------------------------------------|-------------------------------------------|
|      | object id<br>[PK] integer | geom<br>geography | <b>adi</b><br>character varying (50) | <b>il adi</b><br>character varying (60) | <b>ilce adi</b><br>character varying (70) |
| 1    | 1                         | 0106000020E610    | Güneyce                              | Ankara                                  | Güdül                                     |
| 2    | 5                         | 0106000020E610    | Muzaffer Eksi                        | Ankara                                  | Elmadag                                   |
| 3    | 6                         | 0106000020E610    | Harbiye                              | Ankara                                  | Çankaya                                   |
| 4    | 7                         | 0106000020E610    | Sariyayla                            | Konya                                   | Kulu                                      |
| 5    | 2                         | 0106000020E610    | Baltalin                             | Ankara                                  | Haymana                                   |
| 6    | 3                         | 0106000020E610    | Yukariyurtçu                         | Ankara                                  | Etimesgut                                 |
| 7    | 4                         | 0106000020E610    | Kuzey Yildizi                        | Ankara                                  | Yenimahalle                               |
| 8    | 8                         | 0106000020E610    | Tuzyaka                              | Konya                                   | Kulu                                      |
| 9    | 9                         | 0106000020E610    | Camiatik                             | Ankara                                  | Ayas                                      |
| 10   | 10                        | 0106000020E610    | Yeni                                 | Ankara                                  | Güdül                                     |

Şekil 16: Aktarılan Verinin PgAdmin Arayüzünde Gösterilmesi

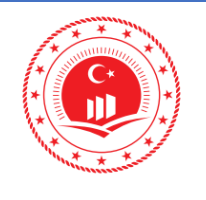

### 5. NETCAD İLE NCZ DOSYASI AKTARIMI

Netcad yazılımı kullanılarak .NCZ formatındaki veriler, PostgreSQL veritabanına aktarılabilmektedir. Bu dokümanda Netcad 8 GIS sürümü kullanılarak örnek çalışma yapılmıştır.

 İlk olarak PostgreSQL'de aktarılacak verinin kolon yapısını karşılayacak boş bir tablo oluşturulmalıdır.

| Quer | y Editor Query History      |
|------|-----------------------------|
| 1    | CREATE TABLE maden          |
| 2    | (                           |
| 3    | objectid integer NOT NULL,  |
| 4    | adi character varying(255), |
| 5    | geom geometry               |
| 6    | )                           |

Şekil 17: PostgreSQL ile Tablo Oluşturma

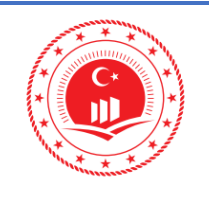

 .NCZ formatlı dosya Netcad ile açılır. Verinin topolojisi ve konum doğruluğu kontrol edilir.

**TUCBS Entegrasyon Projesi** 

Farklı Formatlı Verilerin

PostgreSQL'e Aktarımı

Eylül 2019/Sürüm 1.0

12

| 🎄 🖻 🚔 🖷                  | 9 🖬 🤈 🤇    |                | <b>€</b> ] ÷       |                                  |                     |                                       |        |     | r        | naden_sinirla                | ri.NCZ - Ne  | etcad 7.6 Gl                     | S for Windo                      | 0W5                |  |
|--------------------------|------------|----------------|--------------------|----------------------------------|---------------------|---------------------------------------|--------|-----|----------|------------------------------|--------------|----------------------------------|----------------------------------|--------------------|--|
| Giriş                    | Düzenle Ar | naliz Araçlar  | Detaylar           | Görünüm                          |                     |                                       |        |     |          |                              |              |                                  |                                  |                    |  |
| Çizgi Çoklu<br>V Doğru V | Alan Nokta | Çizim Araçları | Yazı Sembol        | Resim<br>Solok<br>A Zengin Metin | Obje<br>Özellikleri | Alan XYZ<br>Sor Sor<br>Sorgu Araçları | Cetvel | Sil | Kaydır E | dit Biçim<br>Boya<br>raçları | Limit<br>Bul | <b>V</b> eniden<br>Çiz<br>Görünt | Önceki<br>Pencere<br>tü Araçları | Pencere<br>Büyüt + |  |
| Katman Yöneticisi        |            | 'n             | ]                  |                                  |                     |                                       |        |     |          |                              |              |                                  |                                  |                    |  |
|                          | nin B      |                |                    |                                  |                     |                                       |        |     |          |                              |              |                                  |                                  | •                  |  |
| Ara 🕒 Mesajar            |            |                |                    |                                  |                     |                                       |        |     |          | 4                            | 40           | )                                |                                  |                    |  |
| i 🖓 Sayısallaştır        |            |                |                    |                                  |                     |                                       |        |     | .a. 1    |                              |              | ,                                | ₹*                               | ۴                  |  |
| 1) Katmanlar 🖄 Semboloji |            |                |                    |                                  |                     |                                       |        |     |          |                              |              |                                  |                                  |                    |  |
| SINIR                    | DUZ        | Q 1.235.286    | İşaretleyici çizim | alanı dışında                    |                     |                                       |        |     |          |                              | Hazır        |                                  |                                  |                    |  |

Şekil 18: Netcad ile .NCZ Dosyasının Açılması

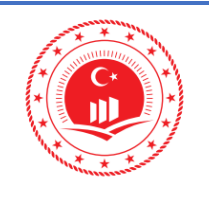

 Araçlar menüsünden Veritabanı Yönetimi ( ) açılır ve Yeni Bağlantı ( ) ile bağlanılmak istenen veritabanı bilgileri girilerek bağlantı sağlanır.

| 💠 🔄 🖴 🖶 🖶 🤗 📫 🤈                    | • 🗐 🔚 🗐 🖷 🖛                                                      |                                        |                                 |                   |                                     |
|------------------------------------|------------------------------------------------------------------|----------------------------------------|---------------------------------|-------------------|-------------------------------------|
| Giriş Düzenle A                    | Analiz Araçlar Detay                                             | /lar Görünüm                           |                                 |                   |                                     |
| Birleştir<br>Topolojik Düzeltmeler | Geometri Geometri<br>Kontrol Toplamları<br>Veri Araçları         | CAD'e Katalog<br>Çevir • K<br>Yardımcı | Veri<br>arşılaştır •<br>Araçlar | anı Mimar<br>mi * | Makro<br>Düzenleyici +<br>eliştirme |
| Katman Yöneticisi                  | μ.                                                               |                                        |                                 |                   |                                     |
| -+   &☆ @∄ <br>Sinir               | <ul> <li>Veritabanı Yönetimi</li> <li>Veritabanı Yöne</li> </ul> | timi                                   |                                 | ×<br>Jē           |                                     |
|                                    | Spatial veri kayna                                               | ğı bağlantılarını yönetin              |                                 |                   |                                     |
|                                    | 🖏 Yeni Bağlantı 📝 İş                                             | lemler                                 |                                 |                   |                                     |
|                                    | 🔟 Bağlantılar                                                    | yeritahanına hağlan                    |                                 | ×                 |                                     |
|                                    |                                                                  | - Veri Sağlayıcı                       |                                 | ^                 |                                     |
|                                    |                                                                  | PostgreSQL                             | ~                               | Değiştir          |                                     |
|                                    |                                                                  | - Bağlantı Bilgileri                   |                                 |                   |                                     |
|                                    |                                                                  | Bağlantı                               |                                 |                   |                                     |
|                                    |                                                                  | Sunucu                                 | localhost                       | <u>M</u>          |                                     |
|                                    |                                                                  | Client                                 | entegrasyon                     |                   |                                     |
|                                    |                                                                  | Port                                   | 5432                            |                   |                                     |
|                                    |                                                                  | Gelismis                               | 0.02                            |                   |                                     |
|                                    |                                                                  | Evrensel Kod                           |                                 |                   |                                     |
|                                    |                                                                  | Komut Zaman Aşımı                      | 30                              |                   |                                     |
|                                    |                                                                  | Yetkilendirme                          |                                 |                   |                                     |
|                                    |                                                                  | Kullanıcı Adı                          | postgres                        |                   |                                     |
|                                    |                                                                  | Şifre                                  | ****                            |                   |                                     |
|                                    |                                                                  | Parola Güvenliği                       | 22                              | Şifremi hatırla 🔽 |                                     |
|                                    |                                                                  | ag rem ventaballi                      | v railialii                     | - ipiai           |                                     |

Şekil 19: Veritabanı Bağlantısı Ekleme

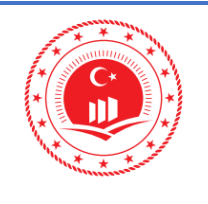

Bağlantı sağlandıktan sonra indeksler kontrol edilir, indeks yoksa oluşturulmalıdır.
 Bağlantılar altında ilgili tablonun içeriğinde indekslere ulaşılır. İndeksler üzerinde sağ tık ile Yeni Birincil Anahtar ve Yeni Spatial Dizin oluşturulur.

| 💠 Veritabanı Yönetimi                                                                                                    | ×                              |
|----------------------------------------------------------------------------------------------------|--------------------------------|
| Veritabanı Yönetimi                                                                                                    | net l                          |
| Spatial veri kaynağı bağlantılarını yönetin                                                                                                    | Netcad                         |
| 🖏 Yeni Bağlantı 📝 İşlemler                                                                                                    | Tablo İndeks Özellikleri       |
| ⊡• <mark>li</mark> Bağlantılar<br>İ <b>Jı</b> ş Bağlantı 1                                                                                                    | İndeks Türü Birincil Anahtar 🗸 |
| PostGIS     PostGIS     PostGIS     PostGIS     PostGIS     PostGIS     PostGIS     PostGIS     PostGIS     PostGIA     PostGIA     P | Kolon ismi objectid adi        |
| ing raster_c Yeni Ozgün Dizin<br>Ing Veri Tablosu Yeni Birincil Anahtar                                                                                                    |                                |
| İlişkiler<br>Yeni Spatial Dizin<br>Kurallar                                                                                                    | 🖋 Tamam 🙀 İptal                |

#### Şekil 20: Birincil Anahtar Oluşturma

| 💠 Veritabanı Yönetimi                                                                                                    |                                                                                     | ×                                                   |             |
|----------------------------------------------------------------------------------------------------|-------------------------------------------------------------------------------------|-----------------------------------------------------|-------------|
| Veritabanı Yönetimi<br>Spatial veri kaynağı bağlar                                                                                                    | ıtılarını yönetin                                                                   | njeto                                               |             |
| Yeni Bağlantı 📝 İşlemler                                                                                                    |                                                                                     | Tablo İndeks Özellikleri                            | ×<br>Tiętca |
| Bagiantiar<br>Bağlantı<br>Bağlantı<br>Tablolar<br>Bağlantı<br>Dablolar<br>Bağlantı<br>Bağlantı<br>B | .4326                                                                               | İndeks Türü Spatial Dizin<br>Kolonlar<br>Kolon ismi |             |
| Kolonlar     Kolonlar     Kolonlar     Indeksler     Trakser     Trakser     Veri Tablosu     Tişkiler     Kurallar                                                                                                    | Yeni Veri Dizini<br>Yeni Özgün Dizin<br>Yeni Birincil Anahtar<br>Yeni Spatial Dizin | geom                                                | <b>v</b>    |
|                                                                                                    |                                                                                     | 🛷 Tamam                                             | 💥 İptal     |

Şekil 21: Yeni Spatial Dizin Oluşturma

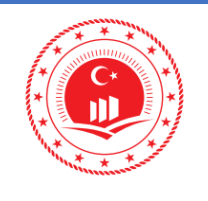

 Katman Yöneticisi panosunda bulunan Referanslar üzerinde sağ tık ile çıkan menüden Ekle seçenekleri içerisinde Spatial seçilir, açılan pencereden eklenecek tablo seçilir.

| <b>†</b> | à 📁 🔒 🖶               | 🦻 (      | 🔒 🗩 🕒 📑                                | ] [( | Q =                              |                          |                   |                                                                                                  | mader                                | n_sinirlari.N | ICZ - Netca     | d 7.6 GIS f                | or Windo                      | WS                 |   |   |
|----------|-----------------------|----------|----------------------------------------|------|----------------------------------|--------------------------|-------------------|--------------------------------------------------------------------------------------------------|--------------------------------------|---------------|-----------------|----------------------------|-------------------------------|--------------------|---|---|
| -        | Giriş                 | Düzer    | nle Analiz Araç                        | ar   | Detaylar Görünüm                 |                          |                   |                                                                                                  |                                      |               |                 |                            |                               |                    |   |   |
| Çizi     | gi Çoklu A<br>Doğru • | lan<br>T | abc<br>Nokta Daire Vay<br>Çizim Araçla | Y.   | A Resim<br>Sembol A Zengin Metin | Obje<br>Özellikleri<br>S | Ala<br>So<br>Sorg | <b>b b c</b><br><b>c</b><br><b>c</b><br><b>c</b><br><b>c</b><br><b>c</b><br><b>c</b><br><b>c</b> | Sil Kaydır Edit<br>Düzenleme Araçlar | Biçim<br>Boya | Limit Ye<br>Bul | oniden<br>Çiz F<br>Görüntü | Önceki<br>Pencere<br>Araçları | Pencere<br>Büyüt ¥ |   |   |
| Katn     | nan Yöneticisi        |          |                                        | ņ    |                                  |                          |                   |                                                                                                  |                                      |               |                 |                            |                               |                    |   |   |
|          | ⊕ ≕   û≈ [<br>SINIR   | ()2 (:   | )    <br>  00 a                        | 7    |                                  |                          | Г                 | the Constant D of                                                                                | File                                 |               |                 |                            |                               |                    | ~ | 1 |
|          |                       |          |                                        |      |                                  |                          |                   | 🐺 Spatial Kefer                                                                                  | ans EKIE                             |               |                 |                            |                               |                    | ~ |   |
|          |                       |          |                                        |      |                                  |                          |                   | Bağlantılar                                                                                      |                                      |               |                 |                            |                               |                    |   |   |
|          |                       |          |                                        |      |                                  | Γ                        | 1                 | Bağlant                                                                                          | tı 1                                 |               |                 |                            |                               |                    |   |   |
|          |                       |          |                                        |      |                                  |                          |                   |                                                                                                  |                                      |               |                 |                            |                               |                    |   |   |
|          |                       |          |                                        |      |                                  |                          |                   |                                                                                                  |                                      |               |                 |                            |                               |                    |   |   |
|          | 🗹 🦪 Refe              | :<br>ج   | Ekle                                   | NCZ  | CAD Dosyası (NCZ,DGN,DWG,DXF)    |                          |                   |                                                                                                  |                                      |               |                 |                            |                               |                    |   |   |
|          |                       |          | Kategori Ekle                          |      | Raster                           |                          |                   |                                                                                                  |                                      |               |                 |                            |                               | લ                  |   |   |
|          |                       | -        | Sil                                    | •    | Spatial                          |                          |                   |                                                                                                  |                                      |               |                 |                            |                               | 1 1                |   |   |
|          |                       | . 1.     | Seçerek Yonet                          |      | Personal Geodatabase             |                          |                   | Tablolar S                                                                                       | öüzmek için buraya yazıı             | n             |                 |                            |                               |                    | ^ |   |
|          |                       | T        | İclemler                               |      | Shape                            |                          |                   | tiger.fa                                                                                         | aces                                 |               |                 |                            | 4                             |                    |   |   |
| esajlaı  |                       | 1        | Tümünü Genişlet                        | 0    | Online Haritalar                 | •                        |                   | ilceler                                                                                          |                                      |               |                 |                            | <b>W</b>                      |                    |   |   |
| Ŭ<br>()  |                       | 1        | Tümünü Daralt                          | OLE  | OLE Dökümanı                     |                          |                   | tiger p                                                                                          | lace                                 |               |                 |                            | <b>HID</b>                    |                    |   |   |
| , c      |                       |          | Özellikler                             | 2    | Dizin                            |                          |                   | uger.p                                                                                           | lace                                 |               |                 |                            | <b>u</b>                      |                    |   |   |
| Ar       |                       |          |                                        |      | Diğer                            | •                        |                   | tiger.st                                                                                         | tate                                 |               |                 |                            | <b>-</b>                      |                    | ~ |   |
|          |                       |          |                                        |      |                                  |                          |                   |                                                                                                  |                                      |               |                 |                            |                               | (2)                |   |   |
|          |                       |          |                                        |      |                                  |                          |                   |                                                                                                  |                                      |               |                 |                            |                               |                    |   |   |
|          |                       |          |                                        |      |                                  |                          |                   |                                                                                                  |                                      |               | 🖉 Та            | mam                        |                               | İptal              |   |   |
|          |                       |          |                                        |      |                                  |                          | l                 |                                                                                                  |                                      |               | - V 14          |                            |                               |                    |   |   |

Şekil 22: Netcad'e Referans Tablosu Ekleme

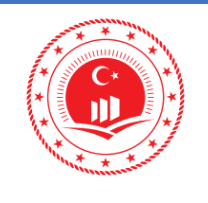

✓ Veritabanına aktarılmak istenen objeler Toplu Obje Değiştir ( m) ile ekrandan seçilir, açılan pencerede özelliklerden GIS Sınıfı, yazdırılacak tablonun sınıfı seçilir.

| 💠 Obj       | e Özellikleri                          |                                                  | ×            |
|-------------|----------------------------------------|--------------------------------------------------|--------------|
|             | <b>Çoklu Obje D</b><br>Seçilen obje öz | <mark>üzenleme</mark><br>zelliklerini düzenleyin | Totoor       |
| Gen         | el                                     |                                                  | -            |
|             | GIS Anahtarı                           |                                                  |              |
| ~           | GIS Sinifi                             | maden                                            | V X          |
|             | Tabaka                                 | SINIR                                            | ~            |
| Göri        | inüm                                   |                                                  | -            |
|             | Çizgi Kalınlığı                        | ⊈_0.000                                          |              |
|             | Hat Tipi                               | Tabakadan                                        | $\checkmark$ |
|             | Kalınlık                               | ⊈ 0.000                                          |              |
|             | Renk                                   | Tabakadan                                        |              |
| Nesr        | ie                                     |                                                  | =            |
| ± Ço        | oklu Doğru                             |                                                  |              |
|             |                                        |                                                  |              |
| 💿 <u>GN</u> | <u>1L</u>                              |                                                  |              |
| S 🛛         | 1                                      |                                                  |              |
| İptal       | Değişiklikleri Uyg                     | jula                                             |              |

Şekil 23: Obje Özelliklerinin Görüntülenmesi

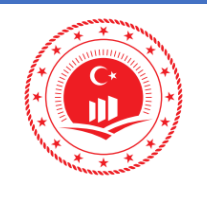

Aktarım işlemini bitirmek için tekrar **Referanslar** bölümünde veritabanı tablosuna sağ tıklanır ve menüden **Düzenlemeyi Bitir** seçeneğine tıklanır. Bu aşamada aktarılması istenen objenin tekrar seçilmesi istenmektedir. **Ekrandan Seç** seçeneği ile ekrandan aktarılacak veriler seçilerek **Tamam** butonu ile işlem tamamlanır.

| 3u işlem NCZ objeler<br>eklenir. GIS Anahtar<br>olmaları gereklidir. | ini Spatial Verit<br>ı olanlar günce | abanına gönderir. GIS<br>llenir. Objelerin tablo g | Anahtarı olmayan tüm ob<br>eometri tipi ile (Nokta/Çizı | jeler doğrudan<br>gi/Alan) uyumlu |
|----------------------------------------------------------------------|--------------------------------------|----------------------------------------------------|---------------------------------------------------------|-----------------------------------|
| 🖌 Ekrandan Seç                                                       |                                      | 27 obje seçildi 🚥                                  | •                                                       |                                   |
| Veri Analizi                                                         |                                      |                                                    |                                                         |                                   |
| Aynı anahtar                                                         | a sahip kayıtlar                     | ı işleme alma                                      |                                                         |                                   |
| 🔿 Aynı anahtar                                                       | a sahip kayıtlar                     | ı taşı                                             |                                                         |                                   |
|                                                                      | Tabaka                               | 0                                                  | ~                                                       |                                   |
|                                                                      |                                      |                                                    |                                                         |                                   |
|                                                                      |                                      |                                                    | 17                                                      | and allows A                      |

Şekil 24: Netcad Tablo Düzenlemeyi Bitir Penceresi